# Student User Guide HANDSHAKE

### **GETTING STARTED**

- To log into your Handshake account, go to byu.joinhandshake.com/login.
- Click on "**BYU Net ID**," and you will be redirected to the BYU Login page. Sign in with your BYU Net ID and password.

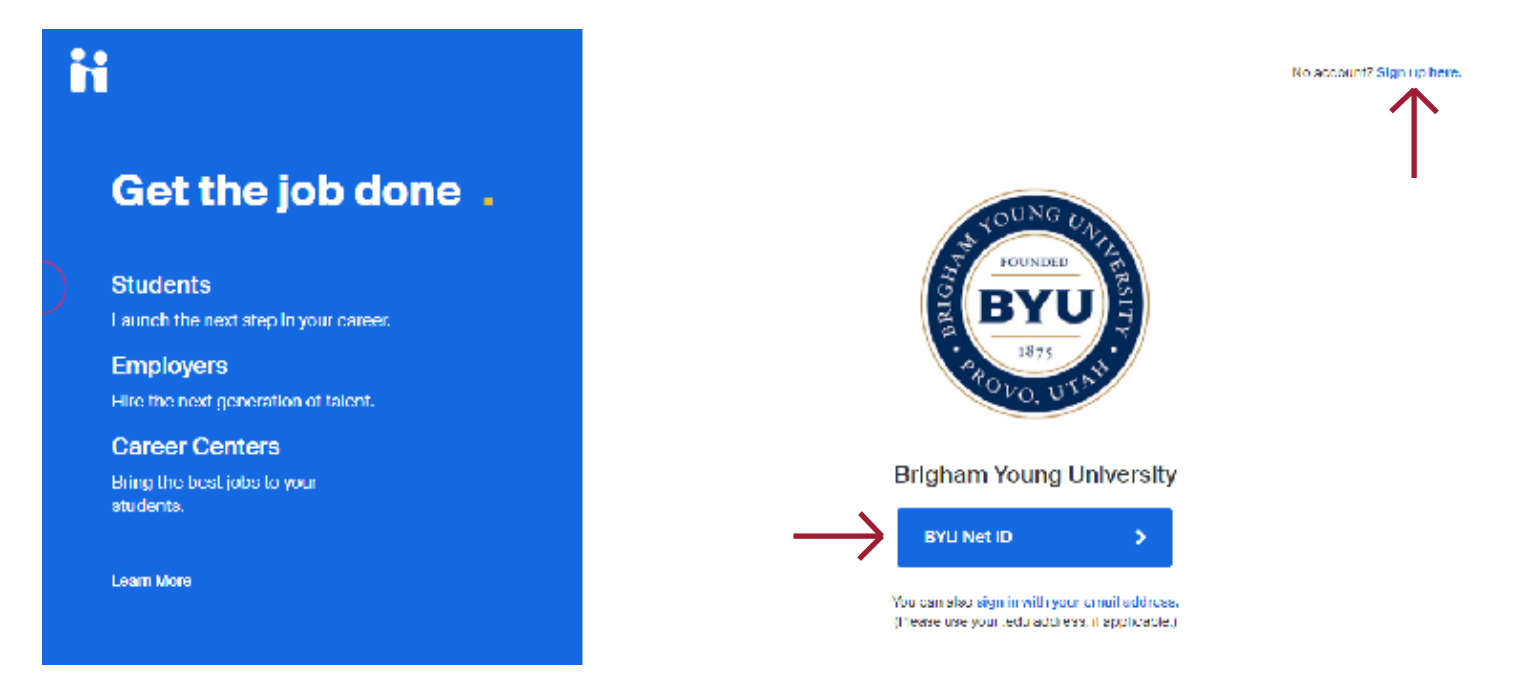

 If you do not have an account, select "Sign up here" on the top right to create one. Enter your .edu email (NetID.byu.edu) and click "Next." Follow the directions on each page to create your personalized Handshake account.

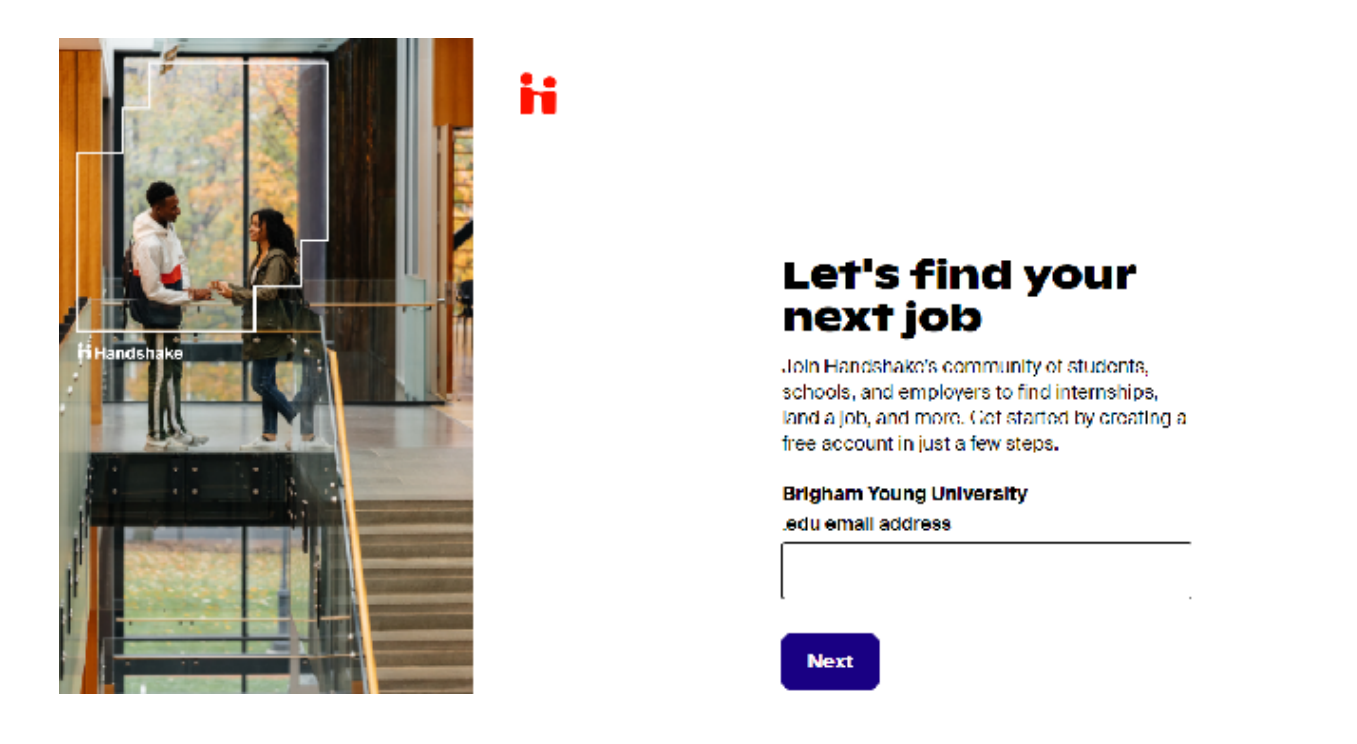

### **REGISTER FOR EVENTS**

 Once you are logged in, select the "Events" tab in the top middle of the homepage. Alternatively, you can click the large white box that says "Events" with a calendar icon.

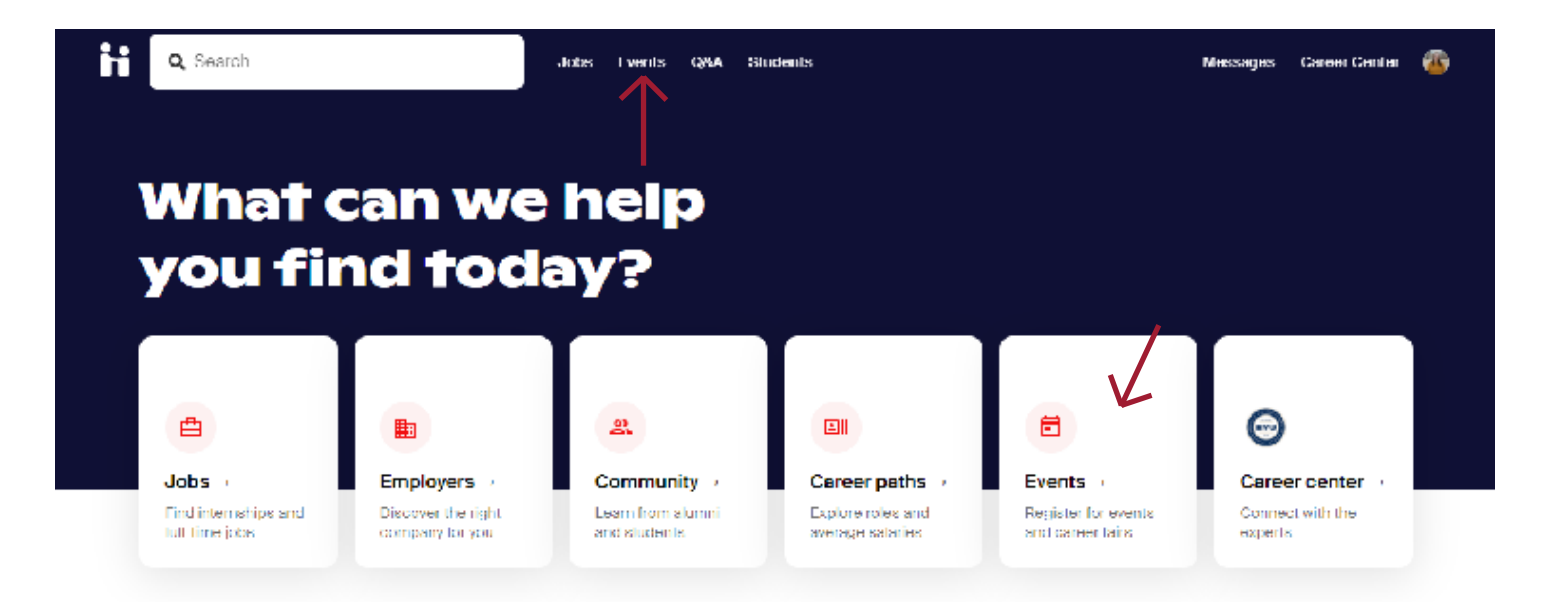

- On the Events page, use the filters at the top by the search bar to narrow down the results. For example, use the "**Virtual**" filter to identify virtual fairs BYU is hosting.
- If you'd like to save an event to view later, click on the **bookmark icon**. Later, use the "**Saved**" filter to see all events you have bookmarked.

| Q Search    | Jobs Events Q&A Student                                                                                                    | 5                         | Messages Career Center 🖀              |
|-------------|----------------------------------------------------------------------------------------------------|---------------------------|---------------------------------------|
| Q Search    | This week This month Career fair                                                                                             | /intual Saved All filters |                                       |
| Find events | Virtual recruiting event<br><b>Diversity &amp; inclusion Webinar Series</b><br>Mon April 6 to Wed August 26, 2020<br>Virtual | Your sche                 | edule<br>You have no upcoming events. |

• Scroll through the list of fairs and click on the one you would like to register for. Click the blue "**Register**" button in the right corner.

| H | Q Search                                                                     | Jobs Events Q&A Students | Messages Career Center 💕 |
|---|------------------------------------------------------------------------------|--------------------------|--------------------------|
|   | Career Fair<br><b>2020 Autun</b><br>Monday, September 14, 2020 11:00am - 2:0 | nn Virtual Fair          | Register                 |

A popup will appear. Please read the information, answer the questions, and select "**Register**" when you are ready to continue.

•

| Amaranta University Career                                                                                                    | × | 2020 Autumn Virtual Fair 🛛 🛛                                                                                                    |
|----------------------------------------------------------------------------------------------------|---|----------------------------------------------------------------------------------------------------|
| Career services                                                                                                    |   | This career fair is virtual and facilitated on Handshake. This means you'll register and join video sessions using your Handshake account.                                                       |
| Faculty member     Student organization     My network                                                                                         |   | Mark your calendar—on the day of the fair, be ready to log into your     Handshake account to join your scheduled video sessions                                                                 |
| 2. Have you had your resume reviewed by the Career Center?                                                                                     |   | <ul> <li>Sign up for sessions—sign up for group or 1:1 sessions ahead of time with<br/>employers you're interested in meeting</li> </ul>                                                         |
| 3. Have you utilized University Career Services prior to today?              Yes              Yes             How did you hear about the fair? |   | Note: You'll want working video camera to participate in sessions. If you do not have<br>a camera on your computer, you can join using our mobile app or just use your<br>computer's microphone. |
| Rogister                                                                                                    |   | Register                                                                                                    |

# SIGN UP FOR SESSIONS

• On the fair's page, click on the "Available sessions" tab on the far left of the page.

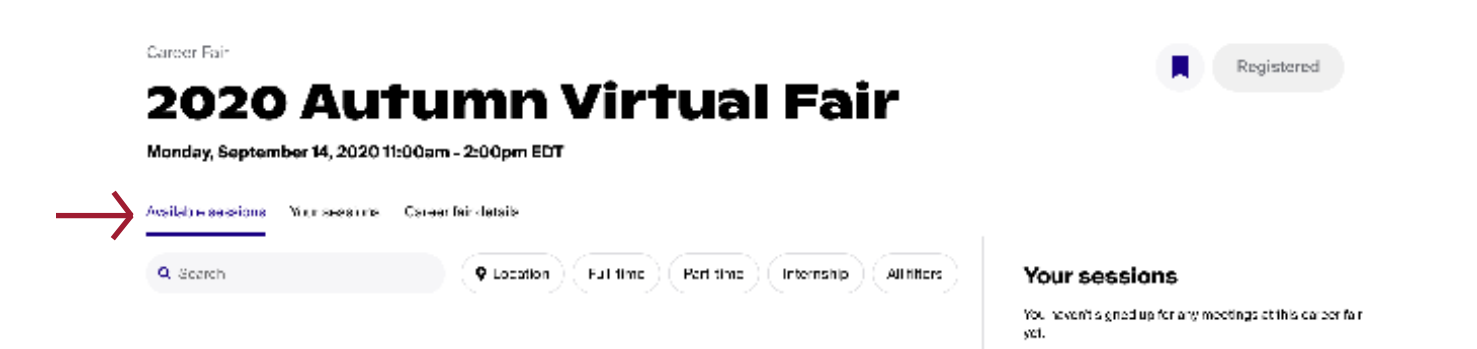

• Find an employer you'd like to sign up for a session with.

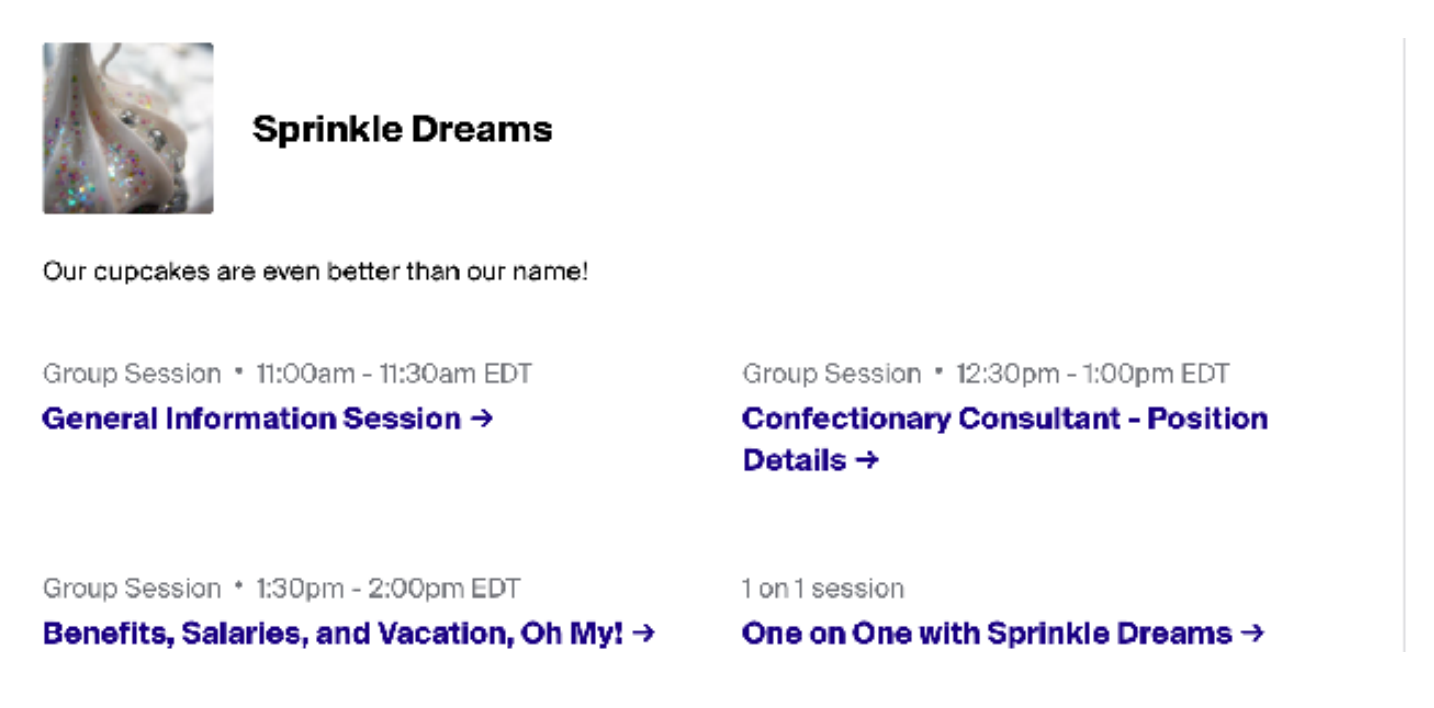

• Group sessions are 30 minutes long. Click on the session you would like to attend. Read the information in the popup and select "Confirm" to sign up.

Group Session + 11:00am - 11:30am EDT

#### **General Information Session**

Come to this session to learn about our company from the founder herself!

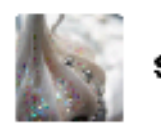

Sprinkle Dreams

www.sprinkledreams.com

х

Our cupcakes are even better than our name!

US work authorization

Required

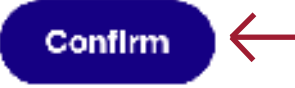

• Each one-on-one session is 10 minutes long. Select the representative you would like to speak with and the time that works best for you. Click "**Confirm**."

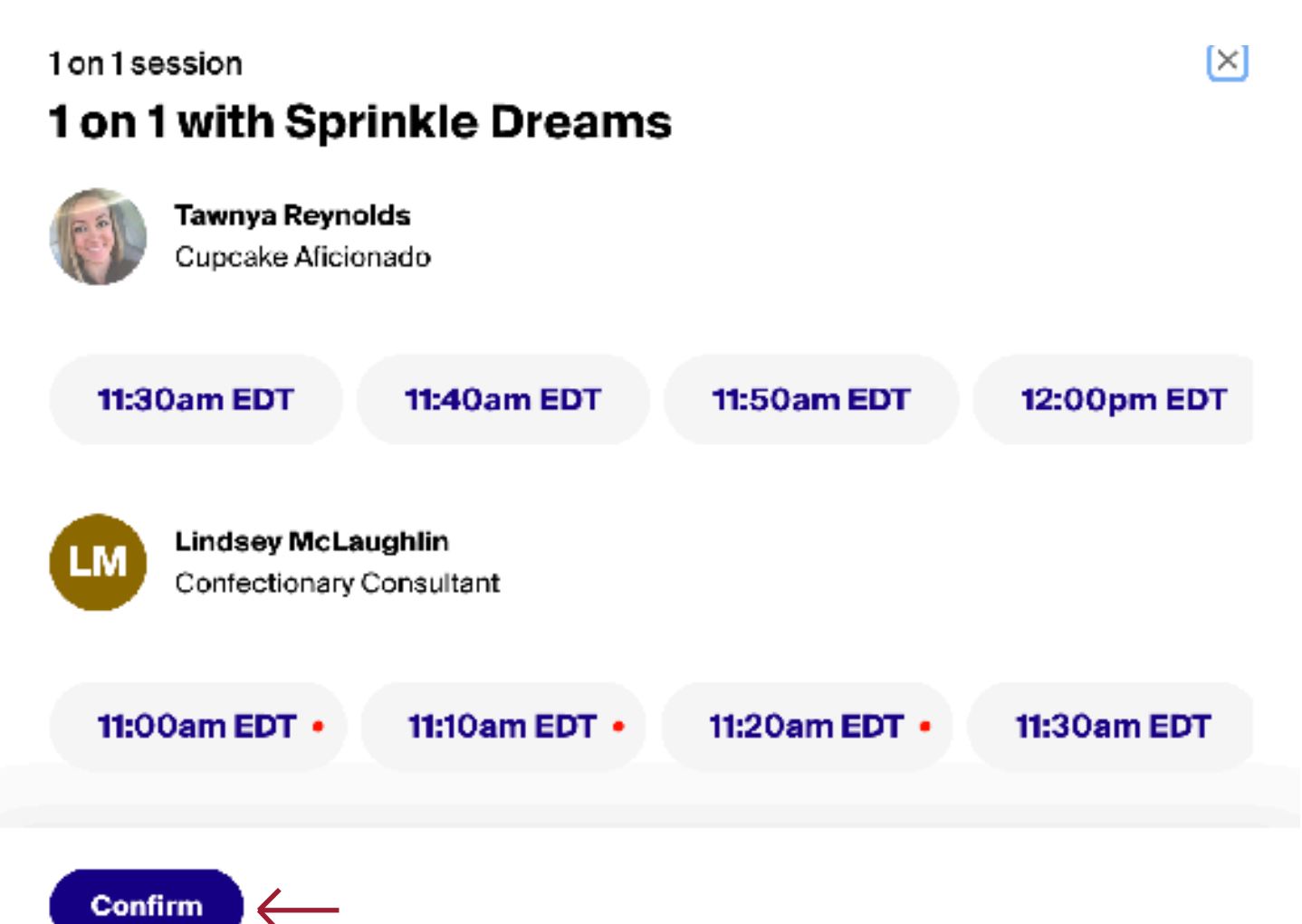

- If there is a red dot by a time slot, it indicates that you are already signed up for a different session during that time. Cancel the previous session to sign up for the new one.
- You can sign up for sessions up until one minute before the session start time.
- As you sign up for sessions, a list will appear on the right of your screen. Click the name of a session to see more information or **cancel your reservation**.

| Registered                                                                                                    | ×                                                                                                    |
|----------------------------------------------------------------------------------------------------|----------------------------------------------------------------------------------------------------|
| Group Session • 11:00am - 11:30am EDT                                                                                         |                                                                                                    |
| Come to this session to learn about our company from the founder herself!                                                     |                                                                                                    |
| Registered for 11:00am - 11:30am EDT<br>A video conference link will be available at your session time.<br>Cancel reservation |                                                                                                    |
|                                                                                                    | Registered<br>Group Session • 11:00am - 11:30am EDT<br>General Information Session<br>Come to this session to learn about our company from the founder herself!<br>Registered for 11:00am - 11:30am EDT<br>A video conference link will be available at your session time.<br>Cancel reservation |

## JOIN A SESSION

- Find the specific fair's page and select the "Your sessions" tab.
- Click the blue "**Launch Video**" button to join the session. We recommend joining 5 minutes early to test your video and audio.

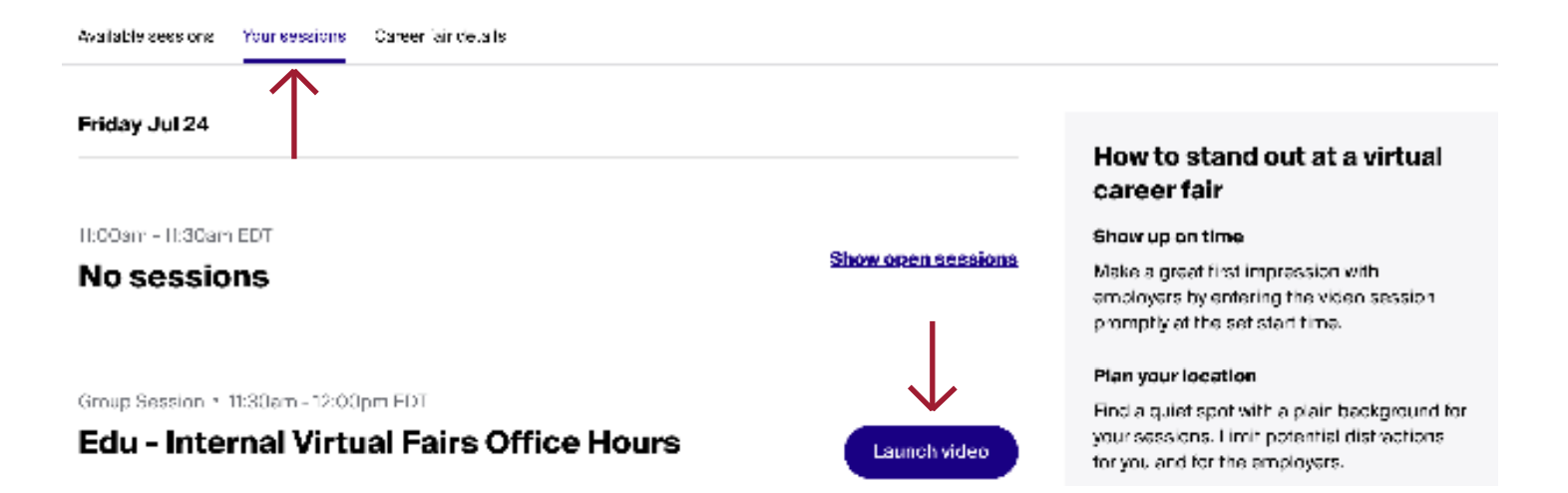

- · If a popup appears, **allow** Handshake access to your microphone and camera.
- Click the **microphone icon** to mute and unmute yourself. Click the **camera icon** to turn on and off your video.
- Click the **three dot icon** on the bottom left to access audio and video settings.
- Click "Join now" when you are ready to join the meeting.

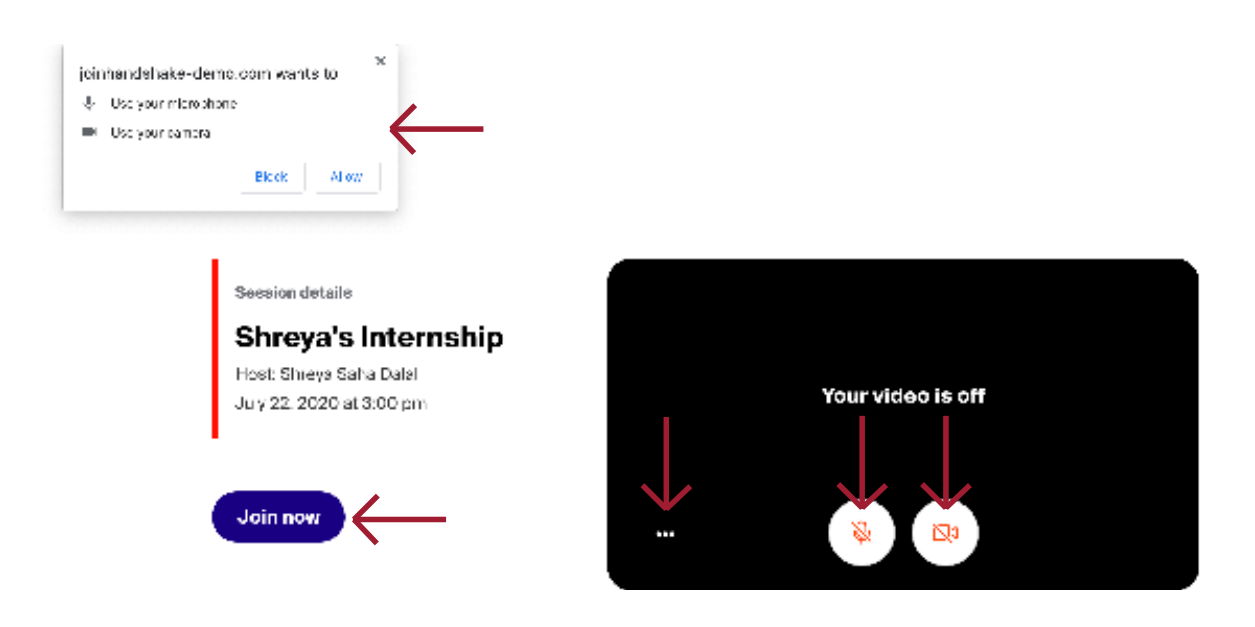

• If there are more than 15 participants, your audio and video will be disabled. You can still interact through the chat feature.

### **BYU STANDARDS**

- Please remember that even in a virtual setting you are still representing BYU.
- If you choose to show the video of yourself in a group or one-on-one session, please be sure that your appearance is in compliance with the BYU Dress and Grooming Standards.
- Please ensure any text you submit as a question in the Q&A or in the chat does not use any profanity and complies with the BYU Honor Code.

# STILL HAVE QUESTIONS?

- If you are still having trouble, please refer to the Handshake Help Center.
- If it does not answer your questions, please send an email to Savannah Gow at Career Services savannah\_gow@byu.edu or Jamie Cromar at the Business Career Center jamie8314@byu.edu.